# Creating Your MyCoast Account

### Please take out your smart phone

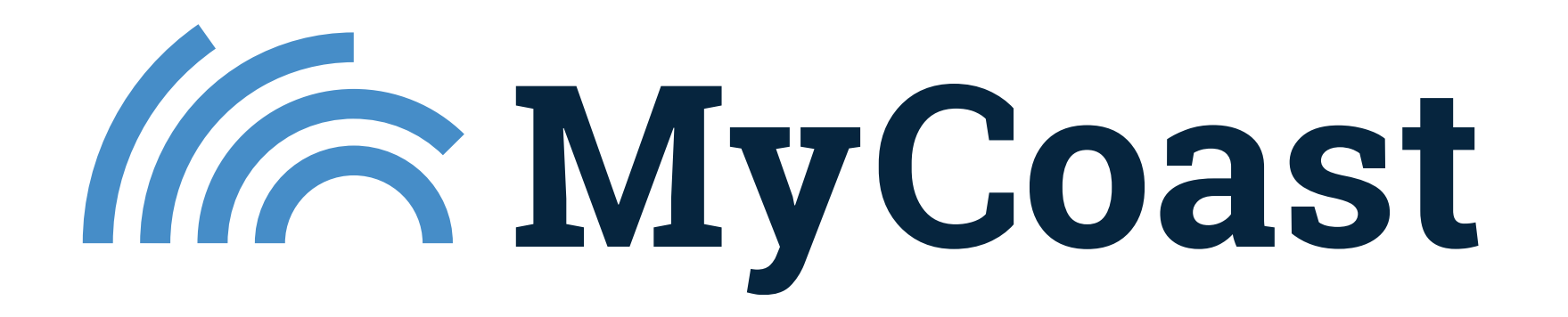

# Apple iPhone QR Code

#### 1. Open the Camera App

• From your Home screen, tap the **Camera** app.

IA

#### 2. Point the Camera at the QR Code

- Make sure the QR code is clearly visible on your screen.
- Hold your phone steady and center the QR code in the frame.

#### 3. Wait for the Notification

• A notification will appear at the top of your screen (usually a link).

#### 4. Tap the Notification

• This will open the link or content embedded in the QR code in Safari or the appropriate app.

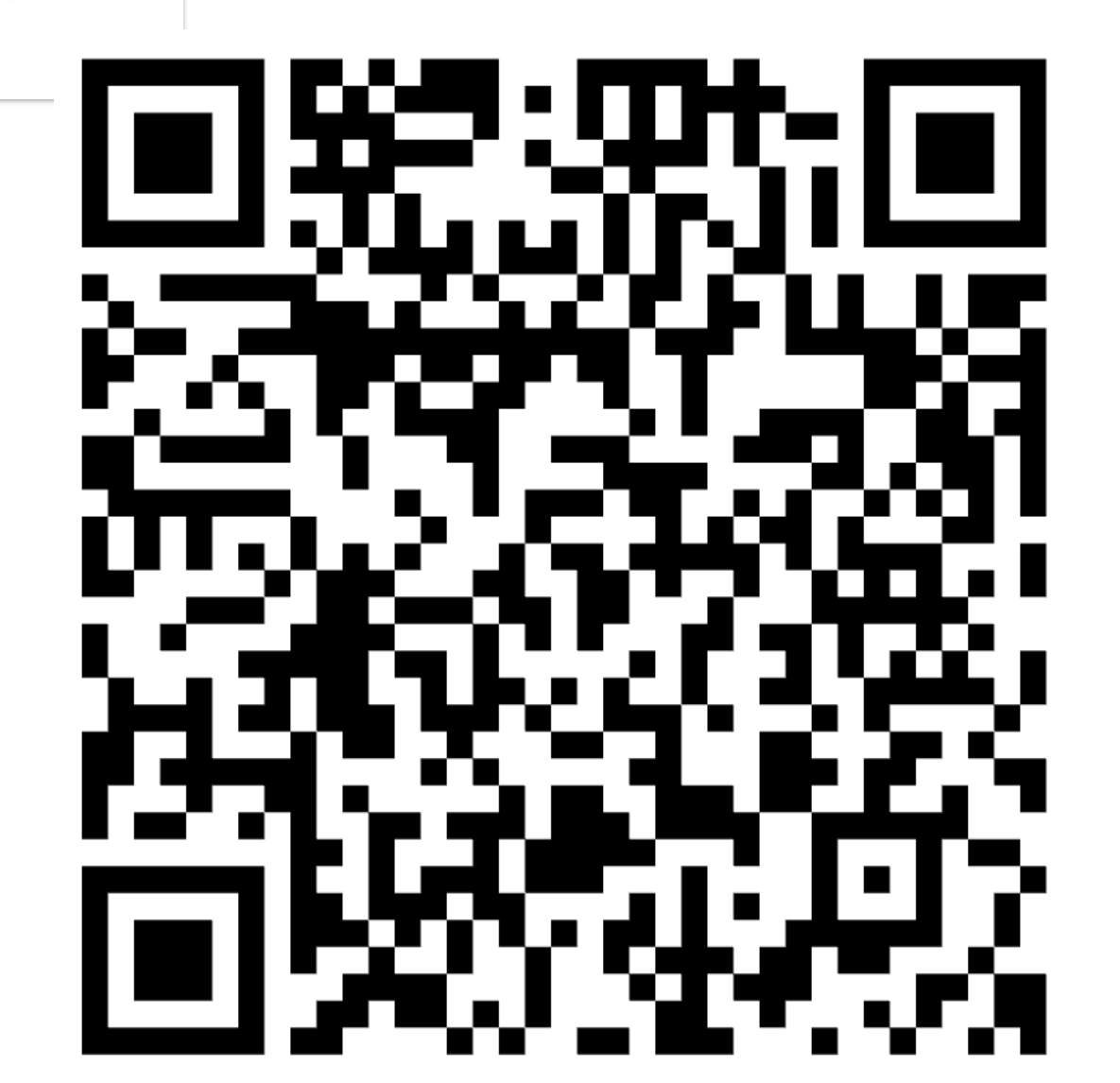

## Android QR Code

### 1. Open the Camera App

• From your Home screen or app drawer, tap the **Camera** app.

### 2. Point the Camera at the QR Code

• Make sure the QR code is well-lit and fully visible in the camera view.

# 3. Wait for the Prompt or Link to Appear

• A pop-up or link will appear on the screen (usually at the bottom or top).

### 4. Tap the Link

• It will open in your web browser or the relevant app.

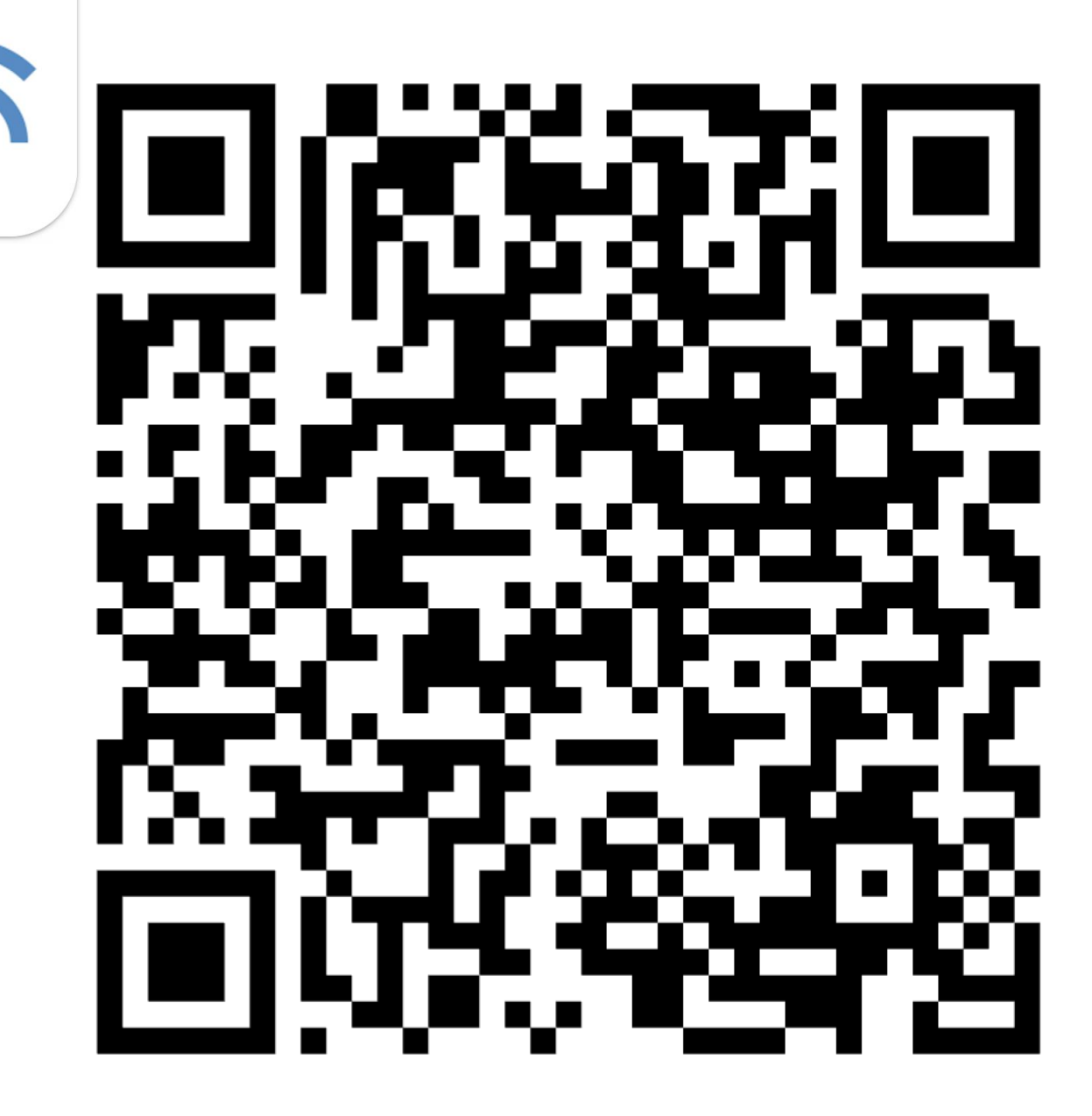

### Download MyCoast App

- Click "Download"
- Once app has downloaded, click "Open"

**Note:** This will also add MyCoast to your Home Screen so you can access it later.

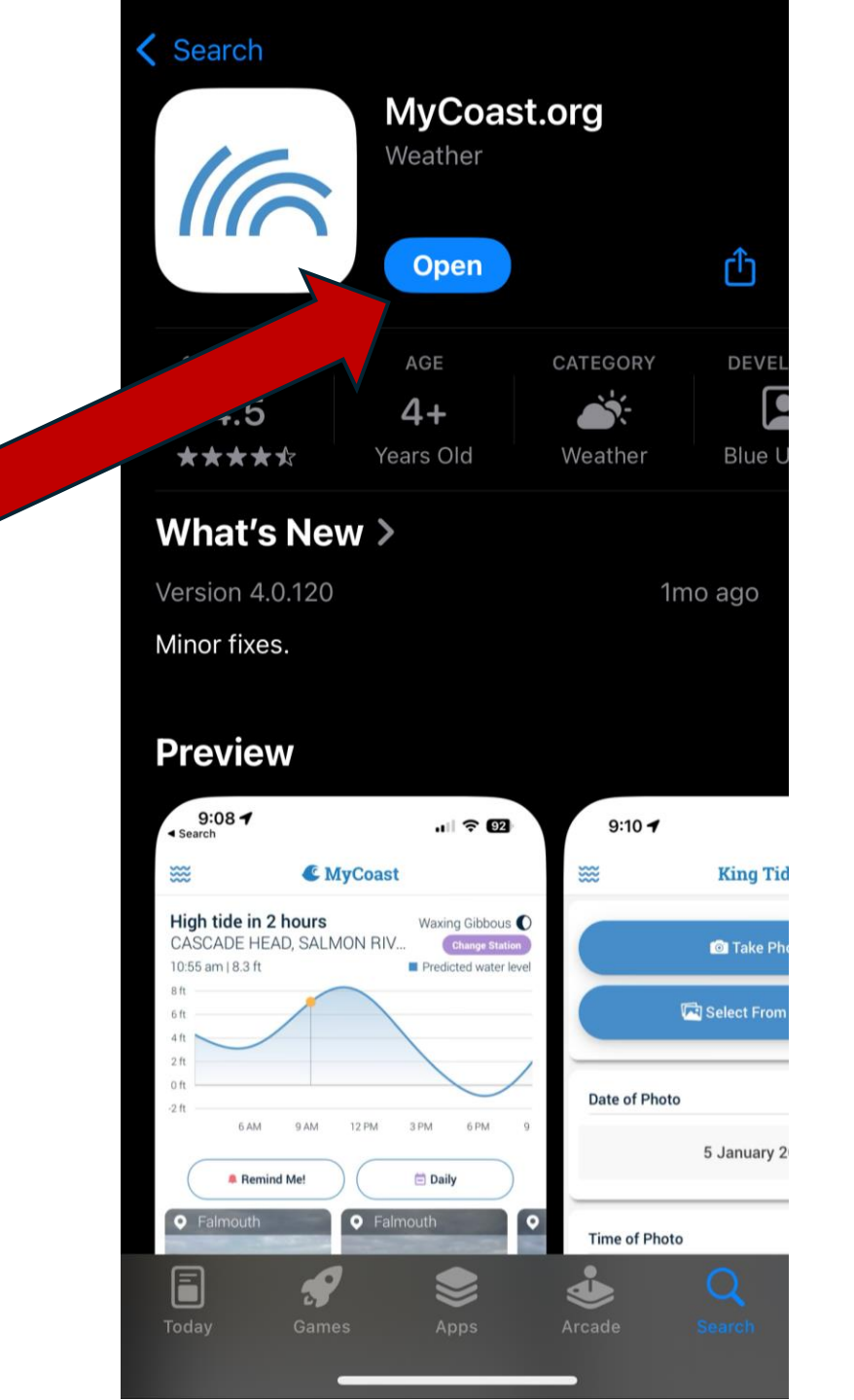

### Create a MyCoast Account

 Click "Sign Up" to create a MyCoast account

#### \*\*\* MyCoast High tide in 6 hours Waning gibbous () **NEW LONDON Change station** 3:04 PM | 2.7 ft Observed Predicted water level 3 ft 2 ft 1 ft 0 ft -1 ft 6 AM 12 PM 3 PM 6 PM 9 PI 9 AM Remind me! **Daily** South Kingstown Charlestown

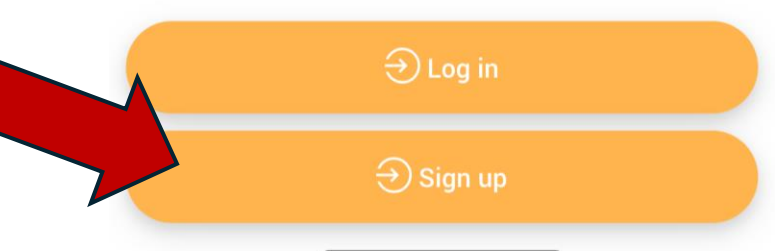

## Create a MyCoast Account

- Fill out the requested information
  - Name
  - Email
  - Password
- Select Home State: Connecticut
- Click Register

**Note:** Regardless of your "Home State" you can submit a MyCoast report in any state that has a MyCoast license

| ₩ R                            | egister |             |   |
|--------------------------------|---------|-------------|---|
| Full name:                     |         |             |   |
| Jonathan Husky                 |         |             |   |
| Email:                         |         |             |   |
| jonathan.husky@uconn.e         | du      |             |   |
| Password:                      |         |             |   |
| •••••                          |         |             |   |
|                                |         |             |   |
|                                |         |             |   |
| Password again:                |         |             |   |
| Password again:<br>●●●●●●●●●   |         |             |   |
| Password again:                |         | Connecticut | • |
| Password again:                |         | Connecticut | • |
| Password again:                |         | Connecticut | • |
| Password again:                |         | Connecticut | • |
| Password again:                |         | Connecticut | • |
| Password again:<br>Home State: |         | Connecticut | • |
| Password again:<br>Home State: |         | Connecticut | • |
| Password again:<br>Home State: |         | Connecticut | • |

### Add a report

 Click add report and complete the prompts to submit a photo to the MyCoast database

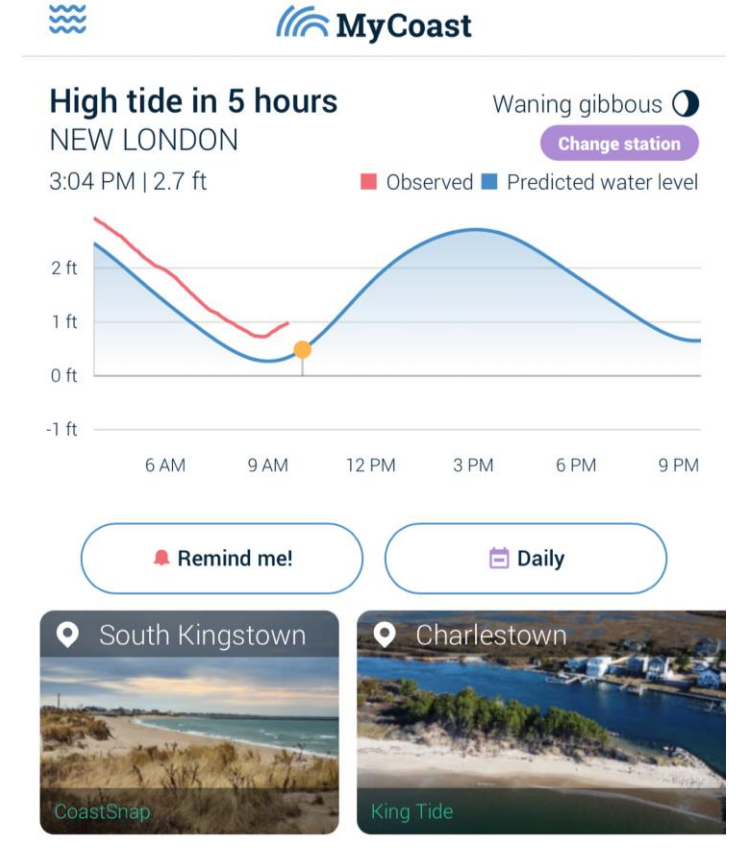

are location with state coordinators

) No

+ Add report